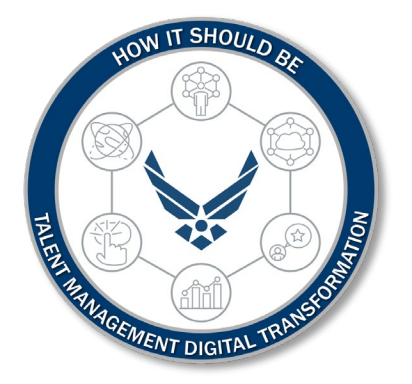

# U.S. Department of the Air Force ARC Retirements

User: How to Submit an Active Duty Retirement Application

The purpose of this Job Aid is to guide all Air Reserve Component Personnel on how to submit an Active Duty Retirement Application through the navigation of the myFSS platform.

# Introduction

#### **Revision History**

| Version | Date         | Revision Description                                                                                |
|---------|--------------|----------------------------------------------------------------------------------------------------|
| 1       | 5 April 2023 | Process for all Air Reserve Component Personnel to submit an<br>Active Duty Retirement application. |
|         |              |                                                                                                    |
|         |              |                                                                                                    |
|         |              |                                                                                                    |

#### 1. OFFICE OF PRIMARY RESPONSIBILITY (OPR):

- Retention Office Manager (ROM) / Talent Management
- Commander
- ARPC

#### 2. TARGET AUDIENCE:

This release is for all Air Reserve Component Personnel on how to submit an Active Duty Retirement application.

# User: How to Submit an Active Duty Retirement Application

- 1. Navigate to <u>https://myfss.us.af.mil/</u> using Microsoft Edge or Google Chrome and select from the three choices listed below to begin the login process:
  - CAC Login Normal everyday login
  - Non-CAC Login Login after Non-CAC User Registration
  - First-time Non-CAC User Registration If you do not have a CAC

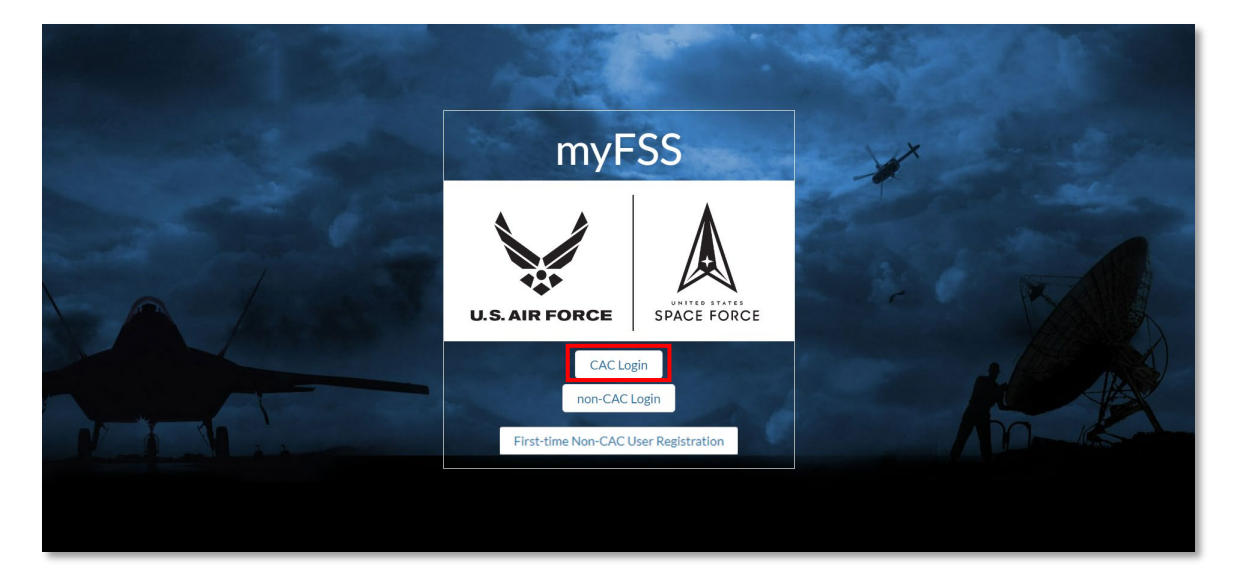

2. Click Sign in with PIV / CAC Card.

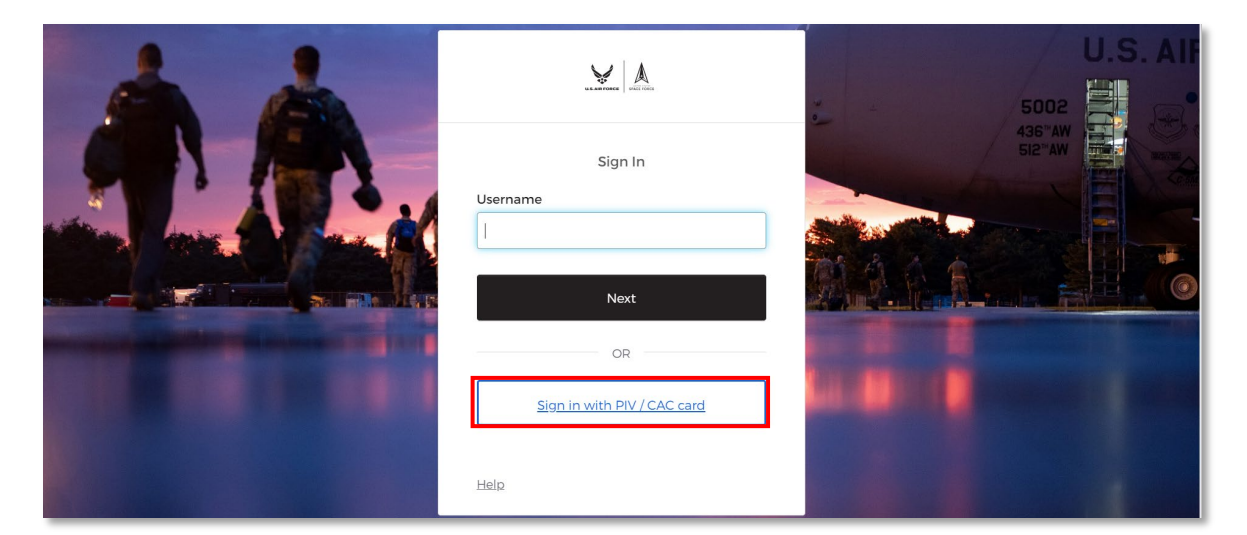

**File Name:** User: How to Submit an Active Duty Retirement Application *Please give us feedback!* 

Last Modified: 5 APR 2023 Page 3 of 20 3. Read the myFSS DoD Notice and Consent and Privacy and Security Notice. Click **I Agree – Continue**.

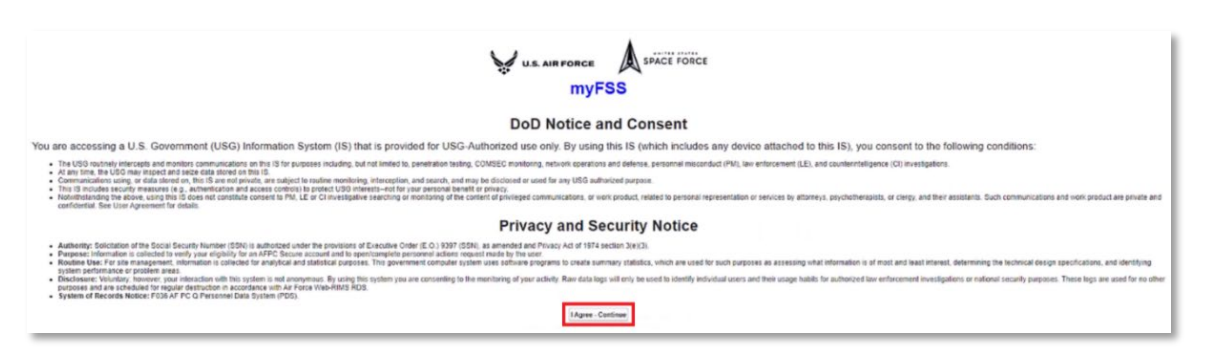

4. Following a successful navigation to the Airman Community Landing Page, scroll down to **Available Now** area and look for **myRetirement**.

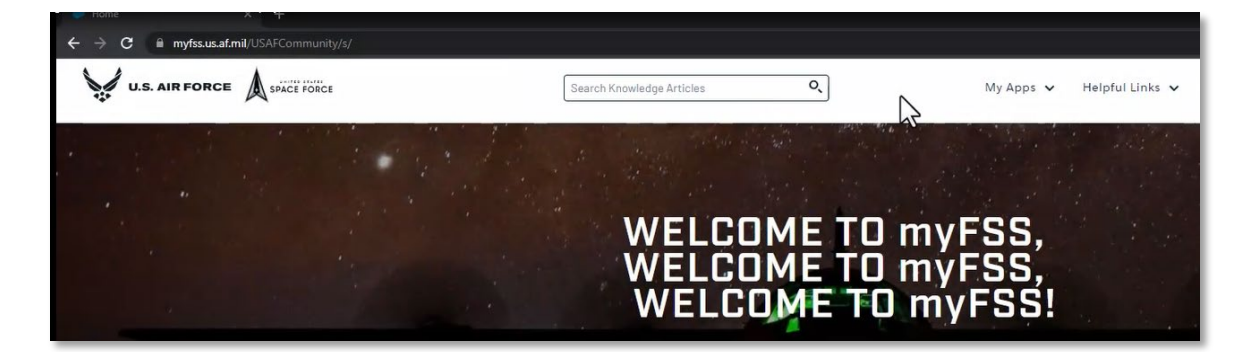

5. Click on myRetirement to open the Retirement Home page.

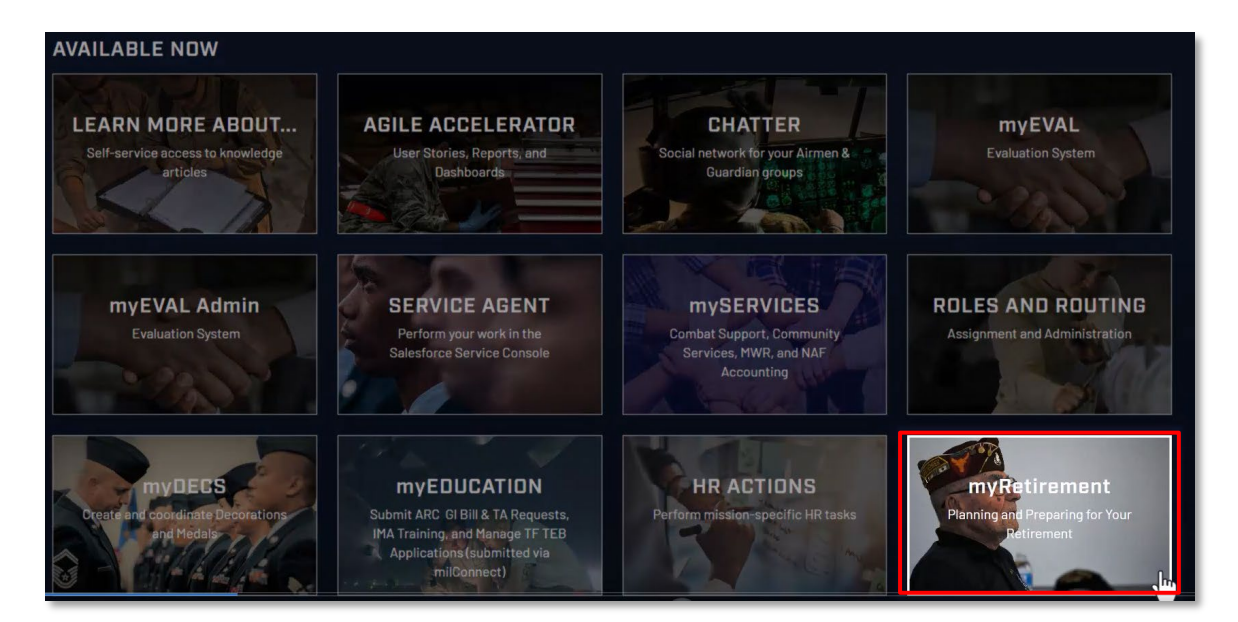

**File Name:** User: How to Submit an Active Duty Retirement Application *Please give us feedback!* 

Last Modified: 5 APR 2023 Page 4 of 20

6. The **Retirement Home** page will look like this.

# RETIREMENT HOME

7. Click on **ARC Retirements** to bring up the Retirement Information & Cheat Sheets.

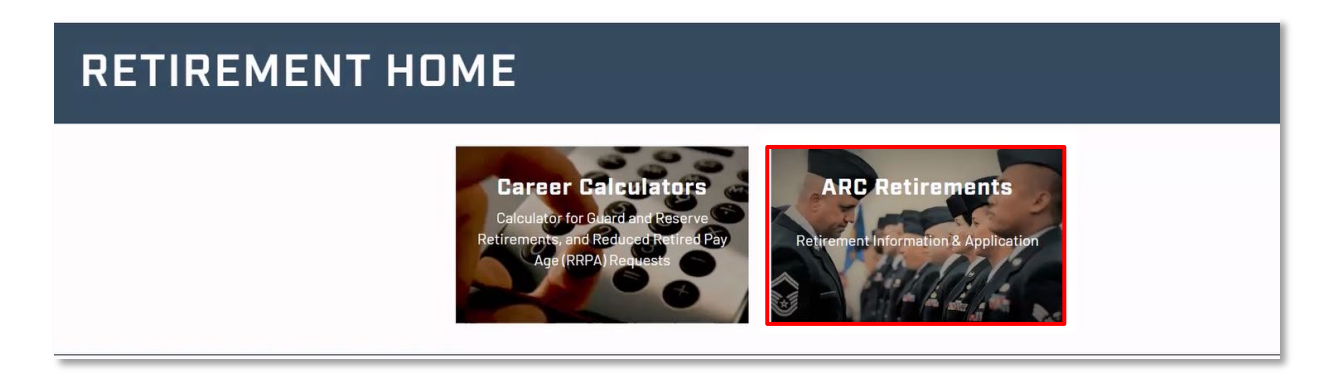

8. This is the home page of the Retirement Information & Cheat Sheets. Click on **Begin Application Process**.

#### Retirement Information & Cheat Sheets

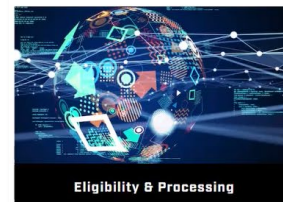

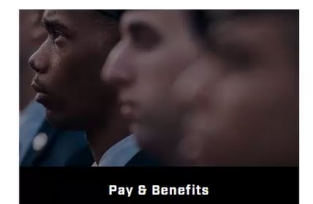

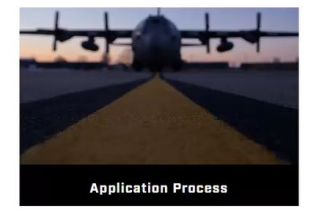

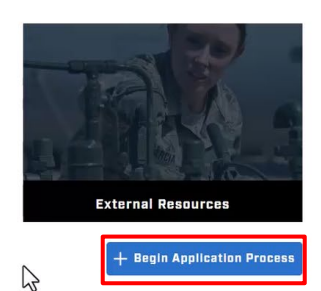

**File Name:** User: How to Submit an Active Duty Retirement Application *Please give us feedback!* 

Last Modified: 5 APR 2023 Page 5 of 20

## HOW IT SHOULD BE

9. The **Pre-Application Information** page will come, then click the **Plus Sign** to expand the.

|                                                       | By clicking "Start Application" below you are acknowledging that you have rea                   | d and understand all of the a |
|-------------------------------------------------------|-------------------------------------------------------------------------------------------------|-------------------------------|
| here will be <b>6 sec</b> t                           | tions that appear, expand each section by clicking                                              | on the <b>Right A</b>         |
| Pre-Application Informatio                            | n                                                                                               |                               |
| Please read the retirement mate                       | erials below and check the boxes to acknowledge each section of information before proceeding t | to the application.           |
| Section 1 - Mandatory Se                              | eparation Date/High Year Tenure Date (If Applicable)                                            |                               |
| Section 2 - Retirement Ir                             | ntroduction/Pre Application                                                                     |                               |
| Section 3 - Pre-Application                           | on Information                                                                                  |                               |
|                                                       |                                                                                                 |                               |
| Section 4 - Retirement R                              | estrictions                                                                                     |                               |
| Section 4 - Retirement R<br>Section 5 - Withdrawal, G | estrictions<br>Cancellation, or Change of Retirement Effective Date                             |                               |

# 11. Read all 6 Sections carefully, then click the box for I understand and acknowledge the information above.

| 2.5.5 | Members who have received a letter from HQ ARPC regarding automatic transfer to the Retired Reserve on the mandatory separation date (MSD) or      |
|-------|----------------------------------------------------------------------------------------------------|
|       | high year tenure date (HYTD) do not need to apply for retirement unless an earlier retirement date is requested. A retirement application is not   |
|       | required, but strongly recommended to expedite processing. Please review Section 2 and select the Retirement Type that best fits the situation. Th |
|       | member's MSD or HYTD is available in the application.                                                                                              |
|       | • NOTE: As of 1 July 2002, Section 517 of FY02 of the National Defense Authorization Act (NDAA), members who meet Maximum Age, MSD, HY1            |
|       | or are twice deferred for promotion are automatically transferred to the Retired Reserve, unless the member applies to be discharged.              |

**File Name:** User: How to Submit an Active Duty Retirement Application *Please give us feedback!* 

Last Modified: 5 APR 2023 Page 6 of 20

12. Once the final section is finished there will be a **Check Mark** next to Pre-Application Information.

|                               | Application Timeline                                                                                                    |
|-------------------------------|----------------------------------------------------------------------------------------------------|
| Pre-Application Information > | <ul> <li>Voluntary retirement applications for ANG and AFR member<br/>than 6 months prior to the requested retirement effective da</li> </ul> |
| <i>₩</i>                      | All ARC active duty retirement requests should factor in term                                                                                 |
|                               | <ul> <li>Reserve retirement applicants must use all leave prior to the</li> </ul>                                                             |

#### 13. Look at the bottom and click **Start Application.**

| Autosaved undefined | Back to Dashboard Expand All View Coordination Chain Save Progress Start Application |
|---------------------|--------------------------------------------------------------------------------------|

#### 14. Look for **Member Application Actions** and click the **Plus Sign** to expand.

| Pre-Application Information                                      | >            | Pre Application Information                                     |  |
|------------------------------------------------------------------|--------------|-----------------------------------------------------------------|--|
| Member Application Actions     Retention Office Managers Actions | >            | Member Application Actions                                      |  |
| Member's Commander / RIO Detachme                                | nt Commander | Retention Office Manager / Talent Management Consultant Actions |  |
|                                                                  |              | Member's Commander / RIO Detachment Commander                   |  |

#### 15. These **4 areas** require your information.

| Member Application Actions         | վել |
|------------------------------------|-----|
| Application Information            | >   |
| Member Contact Information         | >   |
| Retirement Certificate Information | >   |
| Required Document(s)               | >   |

**File Name:** User: How to Submit an Active Duty Retirement Application *Please give us feedback!* 

Last Modified: 5 APR 2023 Page 7 of 20

#### 16. Click on the **Down Arrow** to expand **Application Information**.

| Application Information                      |                                                                              |  |
|----------------------------------------------|------------------------------------------------------------------------------|--|
| Please choose the retirement type based on e | ligibility described in the Pre-Application Information section.             |  |
| Retirement Type                              |                                                                              |  |
| Member Contact Information                   | Reserve Retirement                                                           |  |
| Retirement Certificate Information           | Active Duty Retirement (20 or more years of Federal Active Military Service) |  |
|                                              | RRPA (Reduced Retirement Pay Age)                                            |  |

# 17. Click on **Retirement Type** and choose **Active Duty Retirement (20 or more years of Federal Active Military Service)**.

| Member Application Actions                        |                                                                              |          |
|---------------------------------------------------|------------------------------------------------------------------------------|----------|
| Application Information                           |                                                                              |          |
| Please choose the retirement type based on eligit | pility described in the Pre-Application Information section.                 |          |
| Retirement Type                                   | ····                                                                         |          |
| Member Contact Information                        | Reserve Retirement                                                           | >        |
| Retirement Certificate Information                | Active Duty Retirement (20 or more years of Federal Active Military Service) | >        |
| Required Document(s)                              | RRPA (Reduced Retirement Pay Age)                                            | >        |
| Detection Office Manager / Talant Manage          | Age ou neurement                                                             | <u>т</u> |

# 18. Enter all information in the **Application Information** tab. For Active Duty Retirements, the **Requested Retirement Date** must be the 1<sup>st</sup> of the month.

| Please choose the retirement type based on eligi                  | bility described in the Pre-Application Information section.             |                  |
|-------------------------------------------------------------------|--------------------------------------------------------------------------|------------------|
| Retirement Type                                                   | Active Duty Retirement (20 or more years of Federal Active Military Serv | ~                |
| Are you an ART?                                                   | ◯ Yes ◯ No                                                               | *.e              |
| Mandatory Separation Date/ High Year Tenure<br>(HYT) Date         | 9                                                                        |                  |
| Expiration Term of Service (ETS) Date 🧿                           | 5/30/2025                                                                |                  |
| Requested Retirement Date: 🕐                                      | <b></b>                                                                  |                  |
| Anticipated Last Day Member Will <b>(</b> )<br>Accumulate Points: | <b></b>                                                                  |                  |
| Your Current Grade Is: 🗿                                          | E-8                                                                      |                  |
| Your Grade Effective Date Is:                                     | 11/7/2020                                                                | $\mathbb{R}^{2}$ |
| Is this your highest grade held?                                  | ○ Yes ○ No                                                               |                  |
| Would you like a ceremony?                                        | 🔿 Yes 🔘 No                                                               |                  |

#### 19. Collapse the Application Information tab by clicking on the **Down Arrow**.

| Member Application Actions                                 |                                                                          |          |   |
|------------------------------------------------------------|--------------------------------------------------------------------------|----------|---|
| Application Information                                    |                                                                          |          | ~ |
| Please choose the retirement type based on eligi           | bility described in the Pre-Application Information section.             |          |   |
| Retirement Type                                            | Active Duty Retirement (20 or more years of Federal Active Military Serv | ~        |   |
| Are you an ART?                                            | ○ Yes ○ No                                                               |          |   |
| Mandatory Separation Date/ High Year Tenuro<br>(HYT) Date  | 9                                                                        | <u>_</u> |   |
| Expiration Term of Service (ETS) Date 🕐                    | 5/30/2025                                                                | 3        |   |
| Requested Retirement Date: 🕐                               | <b></b>                                                                  |          |   |
| Anticipated Last Day Member Will 🛛 🧿<br>Accumulate Points: | <b>=</b>                                                                 |          |   |
| Your Current Grade Is: 🍘                                   | E-8                                                                      |          |   |

# HOW IT SHOULD BE

#### 20. Click the **Right Arrow** to expand the Member Contact Information tab.

| Member Contact Information         | ĥ | > |
|------------------------------------|---|---|
| Retirement Certificate Information |   | > |
| Required Document(s)               |   | > |

#### 21. Enter all information in the **Member Contact Information** tab.

| Member Contact Information                            | ~ |
|-------------------------------------------------------|---|
| Home Telephone 🕥                                      |   |
| Alternate Telephone 🕜                                 |   |
| Military Email                                        |   |
| Alternate Email                                       |   |
| Residential Address Line 1                            |   |
| Residential Address Line 2                            |   |
| Residential Address Line 3                            |   |
| City State                                            |   |
| Zip Code Country                                      |   |
| Mailing Address is different from Residential Address |   |

#### 22. Collapse the Member Contact Information by clicking on the **Down Arrow**.

| Member Contact Information                    |         | ~ |
|-----------------------------------------------|---------|---|
| Home Telephone 🕐                              |         |   |
| Alternate Telephone 🕐                         |         |   |
| Military Email                                |         |   |
| Alternate Email                               |         |   |
| Residential Address Line 1                    |         |   |
| Residential Address Line 2                    |         |   |
| Residential Address Line 3                    |         |   |
| City                                          | State   |   |
| Zip Code                                      | Country |   |
| Mailing Address is different from Residential | Address |   |

**File Name:** User: How to Submit an Active Duty Retirement Application *Please give us feedback!* 

Last Modified: 5 APR 2023 Page 10 of 20

## HOW IT SHOULD BE

23. Click the **Right Arrow** to expand the Retirement Certification Information tab.

| ,                                  |    |   |
|------------------------------------|----|---|
| Member Contact Information         | Γ. | > |
| Retirement Certificate Information |    | > |
| Required Document(s)               |    | > |

# 24. Enter your information in the **Retirement Certificate Information** tab. This information will be printed on your **Retirement Certification**. \***Note:** Spell out your **Rank**.

| ease ensure spelling, capitalizatio   | on, spacing, hyphenation, etc. is accurate in all fields. Spouses are eligible to receive a certificate. |
|---------------------------------------|----------------------------------------------------------------------------------------------------|
| rst Name                              |                                                                                                    |
| iddle Initial 🕐                       |                                                                                                    |
| ast Name                              |                                                                                                    |
| ıffix                                 |                                                                                                    |
| ank 🧿                                 |                                                                                                    |
| ould you like a Spouse<br>ertificate? | ○ Yes ○ No                                                                                               |

#### 25. Collapse the Retirement Certification by clicking on the **Down Arrow**.

| etirement Certificate Information       |                                                               |                                              |  |  |
|-----------------------------------------|---------------------------------------------------------------|----------------------------------------------|--|--|
| Please ensure spelling, capitaliza      | ion, spacing, hyphenation, etc. is accurate in all fields. Sp | ouses are eligible to receive a certificate. |  |  |
| First Name                              |                                                               |                                              |  |  |
| Middle Initial 🧿                        |                                                               |                                              |  |  |
| Last Name                               |                                                               | ിന                                           |  |  |
| Suffix                                  |                                                               |                                              |  |  |
| Rank 🕐                                  |                                                               |                                              |  |  |
| Would you like a Spouse<br>Certificate? | ○ Yes ○ No                                                    |                                              |  |  |

# HOW IT SHOULD BE

#### 26. Click the **Right Arrow** to expand the Required Documents tab.

| ,,,                                |    |     |
|------------------------------------|----|-----|
| Member Contact Information         | ĥ  | >   |
| Retirement Certificate Information | 2" | ) > |
| Required Document(s)               |    | >   |

# 27. Attach the applicable documents in the **Document Checklist** by clicking on the **Upload Files** button at the bottom.

| Red  | quired Document(s)                                            |                                                                                  | ~     |  |
|------|---------------------------------------------------------------|----------------------------------------------------------------------------------|-------|--|
| F    | or guidance on applicable waivers, please refer to T          | able 3.2 <u>AFI 36-3203</u> .                                                    |       |  |
| ۵    | II waivers are submitted in memorandum format. P              | ease refer to the <u>Tongue &amp; Quill for formatting</u> .                     |       |  |
| F    | Refer to <u>AFI 36-3203</u> , for additional guidance on requ | Jired documents.                                                                 |       |  |
| F    | or retire pay request (Age 60/AGR/RRPA), please co            | mplete and attach the DD Form 2656 and applicable life changing event documents. |       |  |
| C    | Io not attach any documents that contain Protected            | I Health Information/PHI.                                                        |       |  |
| C    | Jocument Checklist                                            |                                                                                  | $\Im$ |  |
| C    | 10 Form 2656 🧿                                                |                                                                                  |       |  |
| N    | Aarriage Certificate (if applicable) 🧿                        |                                                                                  |       |  |
| C    | Divorce Decree (if applicable) 🧿                              |                                                                                  |       |  |
| C    | Jeath Certificate (if applicable) 🧿                           |                                                                                  |       |  |
| C    | Current Active Duty Order (if applicable) 🤿                   |                                                                                  |       |  |
| Brov | Browse                                                        |                                                                                  |       |  |

28. Once the supporting documentation have been uploaded, click Done.

|        | Refer to AFL38-3203 for additional auidance on required docum | hente |             |
|--------|---------------------------------------------------------------|-------|-------------|
|        | opidad Files                                                  |       | аррисаріе і |
| PDF    | 1.DD Form 2656_LNAME.pdf<br>34 KB                             | o     |             |
| PDF    | 2.Current Active Duty Order_LNAME.pdf<br>34 KB                |       |             |
| 2 of 2 | files uploaded                                                | Done  |             |
|        | Booth Partificate (if applicable)                             |       |             |

29. Then you will notice the **Member Application Actions** step in the application is marked complete.

|                                                 | Death Certificate (if applic          | able] 🕐           |                  |             |                        |
|-------------------------------------------------|---------------------------------------|-------------------|------------------|-------------|------------------------|
| Pre-Application Information                     | Current Active Duty Order             | (if applicable) 🔊 |                  |             |                        |
| Member Application Actions                      | Browee                                |                   |                  |             |                        |
| O Retention Office Manager Actions              | ⊥ Upload Files Or drop                | files             |                  |             |                        |
| O Member's Commander / RIO Detachment Commander |                                       |                   |                  |             |                        |
|                                                 | Title 🗘                               | Created By        | File Extension 🗘 | File Type 🗘 |                        |
|                                                 | 3.Previous Active Duty<br>Order_LNAME |                   | pdf              | PDF         | • View 📋 Delete        |
|                                                 | 1.DD Form<br>2656_LNAME               |                   | pdf              | PDF         | • View 🛱 Delete        |
|                                                 | 2.Current Active Duty<br>Order_LNAME  |                   | pdf              | PDF         | • View 🛱 Delete        |
|                                                 | 4.Marriage<br>Certificate_LNAME       |                   | pdf              | PDF         | ● View <b>1</b> Delete |
|                                                 |                                       |                   |                  |             | Viewing 1-4 of 4       |

30. Click **Next Action** at the bottom right on the screen.

| Autosaved 3/30/2023 12:43 pm | Back to Dashboard Expand All View Coordination Chain Save Progress Next Action |
|------------------------------|--------------------------------------------------------------------------------|

31. The initial part of the application is complete.

|                                                                                   | Next Action: Assign and Notify                                       |       |           |
|-----------------------------------------------------------------------------------|----------------------------------------------------------------------|-------|-----------|
| Assign to Individual to send the application.                                     |                                                                      |       |           |
| Assign To Individual<br>Unit members must send to Retention Office Manager (ANG)  | / Talent Management Consultant (AFR) / IMA Members send to RIO Det C | с.    |           |
| Search Results<br>Individual must have an active myFSS account. If inactive, plea | se have an individual sign in to myFSS to activate their account.    |       |           |
| Search for an individual by entire Last Name, entire First Nam                    | e, and/or Email Address.                                             |       |           |
| Last Name                                                                         | First Name                                                           | Email | w 🗋 🖬     |
| Search Clear                                                                      |                                                                      |       | w D       |
| Notes (Optional)                                                                  |                                                                      |       |           |
|                                                                                   |                                                                      |       | A Viewing |
|                                                                                   |                                                                      | Send  |           |
|                                                                                   | Close                                                                | $\Im$ |           |

32. You must send it to the next individual in your Chain of Command. Look this member up by their Last Name, First Name, or Email, then click Search.
\*Note: If you are an Air National Guard member, this will be sent to your Retention Office Manager. If you are an Air Force Reserve member this will be sent to your Talent Management Consultant. If you are an IMA member this will be sent to your Rio

**Detachment Commander**. If you do not know this individual, contact your **FSS or CSS**.

| Last Name                     |                       | First Name |                         | Email<br>michael.fields.21.ctr@us.af.mil                                 |  |
|-------------------------------|-----------------------|------------|-------------------------|--------------------------------------------------------------------------|--|
| Search Clear                  |                       |            |                         |                                                                          |  |
| Select from following matchin | g Personnel:          |            |                         |                                                                          |  |
| SELECT                        | PERSONNEL             | GRADE      | ORGANIZATION            | EMAIL                                                                    |  |
| Select                        | CIV FIELDS, MICHAEL R | E-7        | 0003 USAF ACAD PREP SQL | JADRO michael.fields.21.ctr@us.af.mil.inv<br>thisisanexample@outlook.com |  |
| Notes (Optional)              |                       |            |                         |                                                                          |  |

#### 33. Once you find the correct member click on **Select**.

| .ast Name                  | <u> </u>                    | First Name | Email michael fields 21 c   | tr@us af mil                                                       |
|----------------------------|-----------------------------|------------|-----------------------------|--------------------------------------------------------------------|
| Search Clear               |                             |            |                             |                                                                    |
| elect from following match | ing Personnel:<br>PERSONNEL | GRADE      | ORGANIZATION                | EMAIL                                                              |
| Select                     | CIV FIELDS, MICHAEL R       | E-7        | 0003 USAF ACAD PREP SQUADRO | michael.fields.21.ctr@us.af.mil.inv<br>thisisanexample@outlook.com |
| Notes (Optional)           |                             |            |                             |                                                                    |

#### 34. Enter any additional **Notes** then click **Send**.

| Selected Member: MSG FIELDS, MICHAEL R |              |
|----------------------------------------|--------------|
| Select Different Member                |              |
| Notes (Optional)                       | <br>         |
|                                        | <br><u>}</u> |
|                                        | Send         |

#### 35. You will get this image before sending. If everything is correct, click **Send**.

| Assign to Individual to cand the annihistion |                                     |              |
|----------------------------------------------|-------------------------------------|--------------|
|                                              | Are you sure you are ready to send? |              |
|                                              | ?                                   |              |
|                                              |                                     | Go Back Send |

## HOW IT SHOULD BE

#### 36. Your application was successfully sent, click Go to Dashboard.

| Application Successfully Sent  |                 |
|--------------------------------|-----------------|
| Application successfully sent. |                 |
|                                | Go to Dashboard |

#### 37. Once back at Retirement Information & Cheat Sheets, scroll down to Active Applications.

| Point Credit Summary       |      | > |
|----------------------------|------|---|
| Waiver Process Information |      | > |
| Active Applications        | 2 lm | > |
| Completed                  |      | > |
|                            |      |   |

#### 38. Click on the Right Arrow to expand Active Applications.

| Point Credit Summary       |      | > |
|----------------------------|------|---|
| Waiver Process Information |      | > |
| Active Applications        | 2 lm | > |
| Completed                  | U    | > |
|                            |      |   |

#### 39. Click the **Down Arrow** to expand In Coordination.

| Activ | re Applications  |   | ~ |
|-------|------------------|---|---|
|       | Ready For Action | > |   |
|       | In Coordination  | ~ |   |

#### 40. You can view your application that was submitted.

| eady For Act | ion         |                  |        |                    |                |                   |                     |               |         | >  |
|--------------|-------------|------------------|--------|--------------------|----------------|-------------------|---------------------|---------------|---------|----|
| n Coordinati | on          |                  |        |                    |                |                   |                     |               |         | ~  |
|              |             |                  |        |                    |                |                   |                     | Search Routin | g Steps | o, |
|              | Applicant 💲 | Application ID 💲 | Status | Date Coordinated 💲 | Date Submitted | Retirement Date 💲 | Current Coordinator | Days Pendinį  |         |    |
|              | -           | App-0000257      | New -  | 3/29/2023          | 3/29/2023      | 3/1/2024          | Michael FIELDS      | (             | • View  | ~  |

#### 41. From this drop-down click the **Details** tab.

| App-00000257 New - 3/29/2023 3/29/2023 3/1/2024 Michael FIELDS | Application ID 💲 | Status            | Date Coordinated 🗘 | Date Submitted | Retirement Date 💲 | Current Coordinator | Days Pendinį |
|----------------------------------------------------------------|------------------|-------------------|--------------------|----------------|-------------------|---------------------|--------------|
|                                                                | App-00000257     | New -<br>Coordina | 3/29/2023          | 3/29/2023      | 3/1/2024          | Michael FIELDS      | View M       |
|                                                                |                  |                   |                    |                |                   | 1.7                 | Details      |

#### 42. Here you will see the basic Details fields: Full Name, Status, and Retirement Type.

|          | Pay & Benefits                                                                | 5.                    | App                                      | lication Process  |                |
|----------|-------------------------------------------------------------------------------|-----------------------|------------------------------------------|-------------------|----------------|
|          | А                                                                             | PPLICATION A          | PP-0000026                               | 6                 | ×              |
|          | Details                                                                       | Comments              | f                                        | Related Documents |                |
|          | Full Name                                                                     |                       | Status<br>New - Coordination             | 7                 |                |
|          | Retirement Type<br>Active Duty Retirement (20 or<br>Retirement Requested Date | more years of Federal | Active Military Service                  | e)                |                |
|          | 3/1/2024                                                                      |                       |                                          |                   |                |
| ation II | Created Date<br>3/31/2023 11:10 am                                            | 1                     | _ast Modified Date<br>3/31/2023 11:23 am | 22.<br>22.        | Coord          |
| 0000266  | New - 3/31/202                                                                | 3 3/31                | ./2023 3/1                               | /2024             | Michael FIELDS |

**File Name:** User: How to Submit an Active Duty Retirement Application *Please give us feedback!* 

Last Modified: 5 APR 2023 Page 17 of 20

#### 43. Click the **Comments** tab.

|          | Pay & Benefi                                                             | ts                           |                             | Application Proc  | ess            |
|----------|--------------------------------------------------------------------------|------------------------------|-----------------------------|-------------------|----------------|
|          | ,                                                                        | APPLICATION                  | APP-000                     | 00266             | ×              |
|          | Details                                                                  | Comment                      | 5                           | Related Documer   | nts            |
|          | Full Name                                                                | Ş                            | Status<br>New - Coord       | lination          |                |
|          | Retirement Type<br>Active Duty Retirement (20<br>Retirement Requested Da | or more years of Feder<br>te | al Active Milita            | ary Service)      |                |
| ation II | Created Date<br>3/31/2023 11:10 am                                       |                              | Last Modifi<br>3/31/2023 11 | ed Date<br>:23 am | Coordir        |
| 000026   | 6 New - 3/31/20                                                          | 23 3/                        | 31/2023                     | 3/1/2024          | Michael FIELDS |

44. Emails and Comments between you and the Service Agent are displayed in the **Comments tab**.

| A       | PPLICATION APP-00 | 000257 |            | ×        |
|---------|-------------------|--------|------------|----------|
| Details | Comments          | Relat  | ed Documer | nts      |
| Message | $\bigcirc$        |        | New Co     | omment   |
|         |                   |        |            |          |
|         |                   |        | Cancel     | Post     |
|         |                   |        | Viewing    | 0-0 of 0 |

45. If necessary, add additional comments/notes to the case by typing in the **Message** box, then click **Post**.

|       | APPLICATION APP-00000257 |          |                 |          |            |
|-------|--------------------------|----------|-----------------|----------|------------|
|       | Details                  | Comments | Related Documen | ts       |            |
|       | Message                  |          | New Co          | mment    |            |
|       |                          | Ĩ        |                 |          |            |
| on II |                          |          | Cancel          | Post     | loordinato |
| 025   |                          |          | Viewing (       | 0-0 of 0 | IELDS      |

#### 46. Click the **Related Documents** tab.

|      |         | 0000257 × |                   |            |
|------|---------|-----------|-------------------|------------|
|      | Details | Comments  | Related Documents |            |
|      | Message |           | New Comment       |            |
|      | 1       | Ĩ         |                   |            |
| n IC |         |           | Cancel Post       | loordinato |
| 025  |         |           | Viewing 0-0 of 0  | IELDS      |

47. If you need to add additional documents, they can be uploaded here.

| Details        | Comments | Related Documents |
|----------------|----------|-------------------|
| ttach New File |          | Ν                 |
|                |          |                   |

#### 48. Scroll down to Active Applications and click the Down Arrow to expand.

| Active Applications                                                                |     | <br>راس |
|------------------------------------------------------------------------------------|-----|---------|
| Ready For Action  Active Applications  There are currently no active applications. | (m) | ~       |

# 49. If further action is required, it will be under **Ready For Action**, which can be viewed by clicking the **Down Arrow** to expand.

| Active Applications                                                 |     | * |
|---------------------------------------------------------------------|-----|---|
| Ready For Action                                                    | վել | ~ |
| Active Applications     There are currently no active applications. | U   |   |

# 50. Once everything is approved it will move over to the **Completed Tab**, click on the **Right Arrow** to expand.

| Point Credit Summary       | >          |
|----------------------------|------------|
| Waiver Process Information | >          |
| Active Applications        | >          |
| Completed                  |            |
|                            | <u>(</u> ) |

#### 51. Scroll to the top and click the **U.S. Air Force** tab to return to myFSS home page.

|                                     | ny obra community) sy are rearement additionara |           |                 |                |     | × |   | · L |
|-------------------------------------|-------------------------------------------------|-----------|-----------------|----------------|-----|---|---|-----|
|                                     | Search Knowledge Articles <b>Q</b>              | My Apps 🗸 | Helpful Links 🗸 | Ask A Question | Ð ~ |   |   |     |
|                                     |                                                 |           |                 |                |     |   |   |     |
|                                     |                                                 |           |                 |                |     |   |   |     |
| Walcome Master Sergeant MICHAEL D E | FLIDS                                           |           |                 |                |     |   | _ |     |